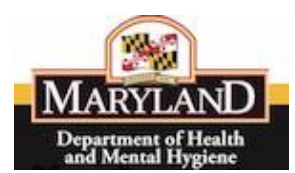

Thank you for using MDH's newest web application to process your Medicare Part B Crossover Claims. Each claim you file is official and will supersede any paper claim you may have filed within the past year.

DHMH's goals for giving Medicaid providers on-line access to file the Medicare Part B Crossover claims are to:

- Let providers manage the Medicare Part B Crossover claim requests at your location thereby reducing possible errors
- Pay claims promptly, usually within two weeks from the time the claim is submitted.
- Reduce the need to submit paper claims

When you prepare to submit a Medicare Part B Crossover claim, the following are required:

- A copy of the Medicare Part B Crossover claim
- A copy of the Medicare Explanation of Benefits (EOB) sheet
- A soft copy (.pdf) of the Medicare Explanation of Benefits (EOB) sheet to upload to DHMH

This is a step by step guide to enter Medicare Part B Crossover Claims, upload supporting documents and review the status of the submitted claims.

#### \*\*IMPORTANT TO NOTE\*\* -

- Medicare Part B Crossover claim submission date must be on or before one calendar year from the Date of Service (DOS)
  - Or

The Medicare Paid Date must be less than or equal to 120 days from Medicare Part B Crossover claim submission date.

- If the claim has no co-insurance or deductible, then DO NOT attempt to file a Medicare Part B Crossover Claim.
- If the patient has Third Party Insurance and you received a rejection reason code of Q, R, or S, you must file a paper claim.

The key areas to note for filing this type of claim successfully are:

- Submitting Medicare EOB information- Be sure your documentation is clear to note PR (Patient Responsibility) or CO (Contractual Obligation) codes and charges.
- Upload supporting documents This will give you control of the paperwork needed to complete your claim.

If you have any questions or concerns, contact <u>mdh.eMedicaidMD@maryland.gov.</u>

DO NOT USE YOU BROWSER BACK BUTTON TO GO BACK. USE THE KEYS AT THE BOTTOM OF EACH PAGE TO GO BACK IF NECESSARY.

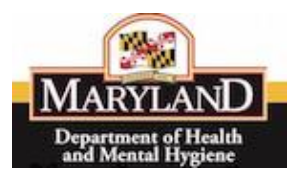

| Step | Process                                                                                                    |                                                                                                    |
|------|----------------------------------------------------------------------------------------------------|----------------------------------------------------------------------------------------------------|
| 1    | Log into Maryland's DHMH                                                                                                    |                                                                                                    |
|      | www.emdhealthchoice.org                                                                                                    | <image/> <image/> <image/> <image/> <image/> <image/> <image/> <image/> <section-header><image/><section-header><image/><section-header><image/><section-header><section-header><section-header><image/><section-header><image/><section-header><section-header><section-header><section-header><image/><image/><section-header><section-header><section-header><section-header><section-header><section-header><section-header><section-header><section-header><section-header><section-header><section-header><section-header><section-header></section-header></section-header> |
| 2    | Sign into eMedicaid with<br>your User ID and Password.<br>If you forgot your password,<br>click on the <u>Forgot Your</u><br><u>Password</u> link and follow the | Sign In<br>User ID:<br>Password:<br>Sign In                                                                                                    |
|      | instructions.                                                                                                    | Forgot Your Password?                                                                                                    |

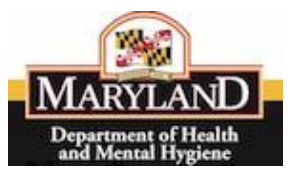

| Step | Process                                                                                                    |                                                                                                    |
|------|----------------------------------------------------------------------------------------------------|----------------------------------------------------------------------------------------------------|
| 3    | Signing in will take you to<br>the eMedicaid home page.<br>This page will provide the<br>links for different services<br>available under your User | Medical States of the state of the states of the states of |
|      | ID.                                                                                                    | Remittance Advice (EOB)                                                                                                    |
|      |                                                                                                    | Provider Number Practice Address Most Recent Remittance Advice<br>Check Amount Date for this Check View Remittance Advice                                                                                                    |
|      |                                                                                                    | 960 \$ 9,283.47 2015-10-24 Stelect date D get                                                                                                    |
|      |                                                                                                    | 960 \$ 909.16 2007-04-14 - Select data - 3 gat                                                                                                    |
|      |                                                                                                    | 960 \$ 2,933.28 2007-05-12 Select date 📴 👔                                                                                                    |
|      |                                                                                                    | 960 \$ 257.22 2007-05-12 Select date 📄 👩                                                                                                    |
|      |                                                                                                    | 960 \$ 3,107.72 2007-05-12 Select Select     |
|      |                                                                                                    | Health Homes         eClaim(CHS 1500 PantB)         Claim Lookup           eClaim(1500)         Reclaient Englaitity Venification         Presumptive Eligibility                                                                                                    |
|      |                                                                                                    |                                                                                                    |
| 4    | To begin submitting a                                                                                                    | Health Homes eClaim(CMS 1500 PartB) Claim Lookup                                                                                                    |
|      | Medicare Part B Crossover                                                                                                    | eClaim(1500) Recipient Eligibility Verification Presumptive Eligibility                                                                                                    |
|      | claim, click on the link at the                                                                                                    |                                                                                                    |
|      | bottom of the page.                                                                                                    | eClaim(CMS 1500 PartB)                                                                                                    |
|      | eClaim(CMS 1500 Part B)                                                                                                    |                                                                                                    |
|      | Important Note: If the link                                                                                                    |                                                                                                    |
|      | to choose eClaim (CMS 1500                                                                                                    |                                                                                                    |
|      | PartB) is not available.                                                                                                    |                                                                                                    |
|      | check with your Local                                                                                                    |                                                                                                    |
|      | Administrator to request                                                                                                    |                                                                                                    |
|      |                                                                                                    |                                                                                                    |
|      | alless.                                                                                                    |                                                                                                    |

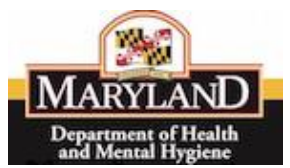

| Step | Process                                                                                                    |                                                                                                    |
|------|----------------------------------------------------------------------------------------------------|----------------------------------------------------------------------------------------------------|
| 5    | The eClaim(CMS 1500<br>PartB) main page is                                                                                                    | ecclaim (CMS 1500 PartB)<br>Before starting, plasse ensure that you have your claim and the Medicare 509/tentitence report to onlive in all negoried claim data. In addition, have a soft ropy of the Medicare 509/tentitence report in order to uplaced<br>after entering all reported data. Once you bagin admitting the claims and 609/tentitence report is unter in all negorier claim data. In addition, have a soft report data. Once you bagin admitting the claims and 609/tentitence report is onlive to be admit a few of the Medicare 509/tentitence report in order to uplaced<br>1.1. In other the part claims claim admitting of the claim of admitting againable.<br>3. To view the part claims claims claims placed.                                                                                                    |
|      | displayed                                                                                                    | Provider Name: PRESTON ST. MLD. CTR. Provider Name Number: 1234567 Provider Location: (BSO, BALTIMORE, MJD 222300000) Imme Com Claim Antipoly button to search af part claims from the locations that you are authorised to submit claims. Claik or Claim Relatory button to search af part claims from the locations that you are authorised to submit claims.                                                                                                    |
|      |                                                                                                    | Recent claims submitted by tester dhomhester                                                                                                    |
|      |                                                                                                    | 43 FECCIE Calimi FOUR, uspraying all FECCIE Calimi Fourier. Calimi Fourier Calimi Fourier Calimi |
|      |                                                                                                    | 10     R     P     20     10132016 12004 FM       10     T     20     10132016 12004 FM       10     G     C     20     10112016 12189 FM       10     G     C     20     200202016 1022 FM       11     G     K     20     200202016 1022 FM       12     T     R     20     200202016 1023 FM       13     G     A     20     200202016 1023 FM       14     A     5     20     200202016 1023 FM       14     A     5     20     200202016 1023 FM       14     A     5     20     2002202016 1024 FM       15     A     5     20     2002202016 1024 FM       16     A     5     20     2002202016 1024 FM       16     F     20     20022016 1025 FM       17     F     P     20     20022016 1025 FM       18     F     20     20022016 1025 FM     2004       19     V     C     20     20022016 1025 FM       10     G     20     20022016 1025 FM     2004       13     F     F     20     20022016 1025 FM       14     D     G     20     20022016 1025 FM       15                                                                                                    |
|      |                                                                                                    | <u> </u>                                                                                                    |
| 6    | Click on New Claim to begin<br>creating the Medicare Part B<br>Crossover Claim.                                                                                    | Provider Name: PRESTON ST. MED. CTR.<br>Provider Base Number: 1234567<br>Provider Location: (BSD, BALTIMORE, MD 212300000)<br>New Claim                                                                                                    |
| 7    | Complete the required fields<br>of information from the<br>Medicare filed claim.<br>Important Note: The only<br>required fields are the<br>PATIENTS NAME (Field 2) |                                                                                                    |
|      | and OTHER INSURED'S<br>POLICY OR GROUP NUMBER<br>(Field 9a).                                                                                                    | 1304000     100 000       1000001     And 100000       1000001     And 100000       1000001     100000       1000001     1000000       1000001     1000000000000000000000000000000000000                                                                                                    |

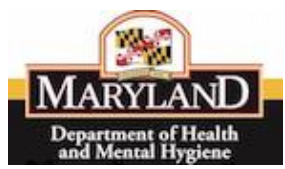

## EXPANDED VIEW OF SECTION ONE FORM:

| RACE A                                                                                                    |                                                                                                    |                                                                                     |                                                                        |                                                                    |                                                                                                    |                                                                           | You are currently si<br>2692511P0001 tester di                                                                                         | gned inas<br>hmhtester |
|----------------------------------------------------------------------------------------------------|----------------------------------------------------------------------------------------------------|-------------------------------------------------------------------------------------|------------------------------------------------------------------------|--------------------------------------------------------------------|----------------------------------------------------------------------------------------------------|---------------------------------------------------------------------------|----------------------------------------------------------------------------------------------------|------------------------|
| eClaim(C<br>step 1 of 5 Recipien<br>- If the pa<br>- Only th<br>az A                                                                                         | CMS 1500 Par<br>t Information<br>atient has visited this office before<br>the characters listed in the tab<br> | TB)<br>re, use the lookup function to autofill r<br>le below are allowed.<br>spaces | recipient information.                                                 |                                                                    |                                                                                                    |                                                                           |                                                                                                    | <u>sign ous</u>        |
|                                                                                                    |                                                                                                    | <br>[<br>1                                                                          | Recipient Lookup/Au<br>1 digit Medical Assistance Num                  | ito Fill Recipien                                                  | t Information                                                                                                    |                                                                           |                                                                                                    |                        |
| IEALTH INSURAN                                                                                                    | ICE CLAIM FORM (1)                                                                                             | <u>.</u>                                                                            |                                                                        |                                                                    |                                                                                                    |                                                                           |                                                                                                    |                        |
| MEDICARE                                                                                                    | MEDICAID                                                                                                    | TRICARE                                                                             | снамруа                                                                | GROUP HEALTH PLAN                                                  | FECA BLK LUNG                                                                                                    | OTHER 1a. INSU                                                            | URED'S I.D. NUMBER (For Program in Item 1)                                                                                             |                        |
| (Medicare#)                                                                                                    | (Medicaid#)<br>me, First Name, Middle Initial)                                                                 | (ID#/000#)                                                                          | (Member ID#)<br>3. PATIENT'S BIRTH DATE (MM/DD/YYYY)<br>01 / 01 / 1964 | (ID#)                                                              | SEX<br>M FO                                                                                                    | (ID#)<br>4. INSUR                                                         | RED'S NAME(Last Name, First Name, Middle Initial)                                                                                      |                        |
| 5. PATIENT'S ADDRESS (No.,                                                                                                    | , Street)                                                                                                    |                                                                                     | 6. PATIENT RELATIONSHIP TO INSURED                                     |                                                                    | . <b>.</b>                                                                                                    | 7. INSUR                                                                  | RED'S ADDRESS (No., Street)                                                                                                    |                        |
| 12345 S. Washingto                                                                                                    | on Blvd.                                                                                                    | levare                                                                              | Self O Spouse Child Other                                              |                                                                    |                                                                                                    | 1234                                                                      | 45 S. Washington Blvd.                                                                                                    |                        |
| Baltimore<br>ZIP CODE                                                                                                    | TELEPHONE (Include Area Code)                                                                                  | Maryland 🗘                                                                          | 6. RESERVED FOR NUCL USE                                               |                                                                    |                                                                                                    | Baltime<br>ZIP CODE                                                       | INTE Maryland \$                                                                                                    |                        |
| 21203                                                                                                    | 410 - 555 - 1234                                                                                               |                                                                                     |                                                                        |                                                                    |                                                                                                    | 21203                                                                     | 410 - 555 - 1234                                                                                                    |                        |
| OTHER INSURED'S NAME                                                                                                    | (Last Name, First Name, Middle Initial)                                                                        |                                                                                     | 10. IS PATIENT'S CONDITION RELATED TO:                                 |                                                                    |                                                                                                    | 11. INSU                                                                  | URED'S POLICY GROUP OR FECA NUMBER                                                                                                    |                        |
| OTHER INSURED'S POLICY                                                                                                    | Y OR GROUP NUMBER                                                                                              |                                                                                     | a. EMPLOYMENT? (Current or Previous)                                   |                                                                    |                                                                                                    | Select                                                                    | t Rejection Reason                                                                                                    | <u> </u>               |
| 12345678900                                                                                                    |                                                                                                    |                                                                                     | YES ONO                                                                |                                                                    |                                                                                                    |                                                                           | MO FO                                                                                                    |                        |
| RESERVED FOR NUCC USE                                                                                                    | đ                                                                                                    |                                                                                     | VES ONO                                                                |                                                                    | PLACE(State)                                                                                                    | b. OTHER                                                                  | R CLAIM ID (Designated by NUCC)                                                                                                    |                        |
| RESERVED FOR NUCC USE                                                                                                    | E                                                                                                    |                                                                                     | c. OTHER ACCIDENT?                                                     |                                                                    |                                                                                                    | c. INSUR                                                                  | RANCE PLAN NAME OR PROGRAM NAME                                                                                                    |                        |
| INSURANCE PLAN NAME O                                                                                                    | OR PROGRAM NAME                                                                                                |                                                                                     | 10d. CLAIM CODES(Designated by NUCC)                                   |                                                                    |                                                                                                    | d. IS THE                                                                 | ERE ANOTHER HEALTH BENEFIT PLAN?                                                                                                    |                        |
|                                                                                                    |                                                                                                    |                                                                                     | Enter Claim Code: Lookup                                               | Claim Code                                                         |                                                                                                    | VES (                                                                     | NO If yes, return to and complete item 9, 9a, and 9d.                                                                                  |                        |
| 12. PATIENT'S OR AUTHOR                                                                                                    | RIZED PERSON'S SIGNATURE I authorize                                                                           | the release of any medical or other information r<br>accepts assign                 | ecessary to process this claim. I also requer                          | it payment of government                                           | t benefits either to myself or to the pa                                                                                                    | arty who the under                                                        | JRED'S OR AUTHORIZED PERSON'S SIGNATURE I authorize payment of medical<br>ensigned physician or supplier for services described below. | benefit to             |
| SIGNED                                                                                                    |                                                                                                    |                                                                                     |                                                                        | DATE                                                               |                                                                                                    | SIGNE                                                                     | D                                                                                                    |                        |
|                                                                                                    |                                                                                                    |                                                                                     | Contin                                                                 | Cancel                                                             |                                                                                                    |                                                                           |                                                                                                    |                        |
| <ul> <li>'a. Third Party Insurance –<br/>Rejection Reason Codes (field<br/>11).</li> <li>If choice is Q, R, or S you must<br/>file a paper claim.</li> </ul> |                                                                                                    |                                                                                     | d<br>st                                                                | ✓ Selea<br>K-Se<br>L-Coi<br>M-Co<br>N-Ini<br>Q-Cli<br>R-No<br>S-Ot | t Rejection Rease<br>rvice Not Covered<br>verage Lapsed.<br>overage Not in Eff<br>dividual Not Cove<br>aim Not Filed Tim<br>Response from (<br>her Rejection Rea | on<br>d.<br>rect on Se<br>red.<br>rely. (Requ<br>Carrier Wi<br>ason Not I | ervice Date.<br>Jires documentation.)<br>Ithin 120 Days(Requires documentati<br>Defined Above(Requires documentati                     | ion.                   |
| 8 Wh<br>fille                                                                                                    | en all required in, click Co                                                                                   | red fields are<br>ontinue.                                                          | C                                                                      | Contin                                                             | ue                                                                                                    | Ca                                                                        | ncel                                                                                                    |                        |

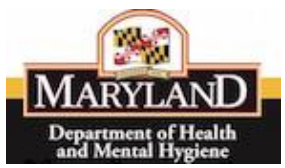

| 9  | Fill in Health Insurance Claim<br>Form (2).<br>Important Note: The Date(s)<br>of Service (DOS) fields MUST<br>be filled out in this format:<br>(MM/DD/YYYY).<br>Medicare Part B Crossover<br>claim submission date must be<br>on or before one calendar year |                                                                                                    |
|----|----------------------------------------------------------------------------------------------------|----------------------------------------------------------------------------------------------------|
|    | from the DOS<br>Or<br>The Medicare Paid Date must<br>be less than or equal to 120<br>days from Medicare Part B<br>Crossover claim submission<br>date.                                                                                                    |                                                                                                    |
| 9A | If you need to add more<br>Service Lines to the claim,<br>select the number of lines<br>you need and click Add More<br>Service Lines box.                                                                                                    | ABC 10.00 1 NPI 1699774018 Clear<br>Select the number of service lines to add 1 + Add More Service Lines<br>8. TOTAL CHARGE 29. AMOUNT PAID 30. RSVd for NUCC USE |
| 98 | Box 29. Enter the total of all<br>TPL/Commercial Insurance<br>paid amounts. This excludes<br>ALL Medicare paid amounts<br>including Medicare<br>Advantage, Medicare<br>Replacement, Medicare<br>HMO, etc.                                                    | 29. AMOUNT PAID<br>\$ 0.00                                                                                                    |

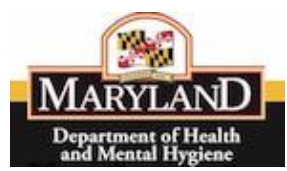

## EXPANDED VIEW OF SECTION TWO FORM:

| HEALTH INSURANCE CLAIM FORM (2)                                                                                                    |                     |                                                                                                    |                                                                                         |  |  |
|----------------------------------------------------------------------------------------------------|---------------------|----------------------------------------------------------------------------------------------------|-----------------------------------------------------------------------------------------|--|--|
| LARTE CLARENT LLARES (Fire a sequencial a 15. DISCONDENSE) 15. DISCONDENSE DISCONDENSE DIS |                     |                                                                                                    |                                                                                         |  |  |
| 17. NAME OF REFERRING PROVIDER OR OTHER SOURCE (Last Name, First Name)                                                                                                    | 17 a.<br>17 b. NP1  |                                                                                                    | IB. HOSPITALIZATION DATES RELATED TO CURRENT SERVISES:<br>(MM/DD/YY)<br>FROM TO         |  |  |
| 19. ADDITIONAL CLAIM INFORMATION (Designated by NUCC)                                                                                                    |                     |                                                                                                    | VIS ONO SCHARGES                                                                        |  |  |
| 21. DIAGNOSIS OR NATURE OF ILLNESS OR INJURY - Relate A-H to service line below (24E) A 244 B 250                                                                                                    |                     | C. 780 D.                                                                                           | 22. RESUBNISSTION<br>CODE ORIGINAL REF. NO.                                             |  |  |
| с.                                                                                                    |                     | G. H.                                                                                               | 23. PRIOR AUTHORIZATION NUMBER<br>12A4565987                                            |  |  |
| 24.A. DATE(S) OF SRVICE<br>From (HHVDD/YYY) To (HHVDD/YYY)                                                                                                    | B. PLACE OF SERVICE | c. D. PROCEDURES, SEVICES, OR SUPPLIES (Explain Unusual<br>Circumstances)<br>EMG CPT/HCPCS MODIFIER | LAE F. G. H. L. RENDERING<br>POINTER SCHARGES UNITS PAIN QUAL PROVIDER<br>ID. REDUCTING |  |  |
| 1 01 / 15 / 2015                                                                                                    | 11 Lookue           | 99213                                                                                               | ABC 160.00 1 NPI 1699774018 Clear                                                       |  |  |
| 2 01 / 15 / 2015                                                                                                    | 11 Lookud           | 90670                                                                                               | AB 220.00 1 NPI 1699774018 Clear                                                        |  |  |
| 3 01 / 15 / 2015                                                                                                    | 11 Lookup           | G0009                                                                                               | AB 60.00 1 NF 1699774018 Clear                                                          |  |  |
| 4 01 / 15 / 2015                                                                                                    | 11 Leskue           | 36415                                                                                               | ABC 10.00 1 NPt 1699774018 Clear                                                        |  |  |
|                                                                                                    |                     |                                                                                                    | Select the number of service lines to add 1 + Add More Service Lines.                   |  |  |
| 25.FEDERAL TAX 1.D. NUMBER                                                                                                    | SSN EIN             | 26.PATIENT'S ACCOUNT NO. 27. ACCEPT ASSIGNMENT? (For govt.<br>claims. see back)                     | 28. TOTAL CHARGE 29. AMOUNT PAID 30. Ravd for NUCC Use                                  |  |  |
| 521234567<br>31. SIGNATURE OF PHYSICIAN OR SUPPLIER INCLUDING DEGREES OR CREDENTIALS                                                                                                    | 0                   | 123456789 OYES NO<br>32. SERVICE FACILITY LOCATION INFORMATION                                      | \$ 450.00 \$ 0.00                                                                       |  |  |
| (I certify that the satatements on the reverse apply to this bill and are made a part threof.)                                                                                                    |                     | Enter Facility Information?                                                                         |                                                                                         |  |  |
| SIGNED DATE 10/13/2016                                                                                                    |                     |                                                                                                    | 51100                                                                                   |  |  |
|                                                                                                    |                     | Next Cancel                                                                                         |                                                                                         |  |  |

| 10 When all required field filled in, click Next. | Next Cancel |
|---------------------------------------------------|-------------|
|---------------------------------------------------|-------------|

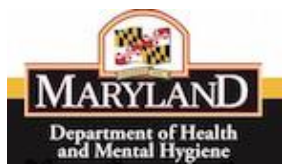

| 4.4 |                           | MEDIC             | ARE INFORMATION FORM     | 1                                      |                                                     |                                                               |                           |              |                     |                           |          |
|-----|---------------------------|-------------------|--------------------------|----------------------------------------|-----------------------------------------------------|---------------------------------------------------------------|---------------------------|--------------|---------------------|---------------------------|----------|
| 11  | Fill In Medicare EOB      | 07                | are Date Paid: (MM/DD    | (YYYYY)                                |                                                     |                                                               |                           |              |                     |                           |          |
|     | Information for each      | Service<br>Line # | DOS From & To            | uos                                    | Procedure code                                      | \$ Billed                                                     | \$ Allowed                | \$ Deductble | \$ Coinsurance      | \$ Provider               | Paid Amt |
|     |                           | 1                 | 2015-01-15 to 2015-01-15 | 1                                      | 99213                                               | 160.00                                                        | 38.51                     |              |                     | 38.51                     |          |
|     | Service Line hilled       |                   | Adjustment Amount        | PR<br>Adjustment reason code Amount    | -                                                   | CO<br>Adjustment reason rode Amount                           | Adjustment Amount         | 1            | Adjustment Amount   | Adjustment                | Amount   |
|     | Service Line billed.      |                   | reason code              | 5                                      | -                                                   | 45 \$ 121.49                                                  | reason code               | -            | reason code         | reason code               | \$       |
|     |                           |                   |                          |                                        | -                                                   |                                                               |                           | -            | -                   | _                         |          |
|     |                           |                   |                          |                                        |                                                     |                                                               |                           |              |                     |                           | ·        |
|     | Important Noto: Tho       |                   | 5                        | s                                      |                                                     | 5                                                             | 5                         |              | s                   |                           | \$       |
|     | important Note. The       | 2                 | 2015-01-15 to 2015-01-15 | 1                                      | 90670                                               | 220.00                                                        | 99.00                     |              |                     | 99                        |          |
|     | Madicara Data Daid at the |                   | Adjustment Amount        | Adjustment reason code Amount          | -                                                   | Adjustment reason code Amount                                 | Adjustment Amount         | 1            | Adjustment Amount   | Adjustment                | Amount   |
|     | Medicale Date Faid at the |                   | feason code              | 5                                      |                                                     | 45 \$ 121                                                     | reason code               | 1            | Feason code         | reason code               | 5        |
|     | upper left MUST he filled |                   | 5                        | 5                                      | -                                                   | 8                                                             | 5                         | -            | 6                   |                           | 5        |
|     | upper left wost be filled |                   |                          |                                        |                                                     |                                                               |                           | -            |                     |                           |          |
|     | out in this formati       |                   |                          | · · · · · · · · · · · · · · · · · · ·  |                                                     |                                                               |                           |              |                     |                           | -        |
|     | out in this format:       | 3                 | 2015-01-15 to 2015-01-15 | 1<br>PR                                | 60309                                               | 60.00                                                         | 58.09                     |              |                     | 58.09                     |          |
|     |                           |                   | Adjustment Amount        | Adjustment reason code Amount          | 1                                                   | Adjustment reason code Amount                                 | Adjustment<br>reason code | 1            | Adjustment Amount   | Adjustment<br>reason code | Amount   |
|     |                           |                   | 5                        | 5                                      | 1                                                   | 237 \$ 1.91                                                   | 5                         | 1            | 5                   |                           | \$       |
|     |                           |                   | 5                        | 5                                      |                                                     | 5                                                             | 5                         | 1            | 6                   |                           | \$       |
|     |                           |                   | 5                        | 5                                      | -                                                   | 5                                                             | 5                         | -            | 5                   |                           | 5        |
|     |                           |                   |                          |                                        | -                                                   |                                                               |                           |              |                     |                           |          |
|     |                           | •                 | IMPC<br>Adjustn          | ORTANT: S<br>MENT REAS<br>Corr<br>Inco | UBMIT O<br>SON COD<br>P<br>ect : 45 c<br>rrect : CC | NLY THE N<br>E. DO NOT<br>PR, OR OA.<br>or 237<br>D-45 or CO- | UMERIC<br>INCLUD          | VALU<br>E TH | JE OF TI<br>E VALUI | HE<br>Es Co               | 0,       |

To fill out this next section you will fill in fields from the <u>Detailed</u> or <u>Summary Medicare</u> EOB report you received. In the Appendix section at the end of this document are examples of how to fill in those fields from various formatted Medicare EOB reports.

**\*\*REMINDER\*\*** - If the claim has no co-insurance or deductible then DO NOT attempt to file a claim.

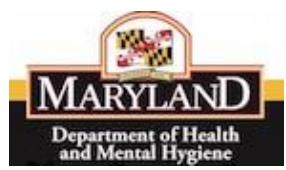

### EXPANDED VIEW OF SECTION THREE FORM:

| eClaim (CMS 1500 PartB)<br>-Adjustment reason code should not contain characters You must enter provider paid Amount.<br>Deductible and Colinsurance enter in the PR field. For Deductible PR code - 1, Colinsurance PR code - 2<br>MEDICARE INFORMATION FORM<br>Medicare Date Paid: (MM/DD/YYYY)<br>06 / 16 / 2015 |                           |            |                           |        |                |                           |          |                           |         | ADJUSTM<br>O NOT IN<br>OR OA.<br>or 237<br>O-45 or C | ERIC<br>ENT<br>CLUDE      |          |                           |          |
|----------------------------------------------------------------------------------------------------|---------------------------|------------|---------------------------|--------|----------------|---------------------------|----------|---------------------------|---------|------------------------------------------------------|---------------------------|----------|---------------------------|----------|
| Service<br>Line #                                                                                                    | DOS                       | From & To  |                           | 55     | Procedure code | \$ 8                      | illed    | ,,,                       | allowed | \$ Deductble                                         | \$ COI                    | nsurance | \$ Provide                | Paid Amt |
| 1                                                                                                    | 2015-06-14 to             | 2015-06-14 | 1                         |        | 76830          | 190.00                    |          | 115.16                    |         |                                                      | 23.03                     |          | 90.29                     |          |
|                                                                                                    |                           | PR         |                           |        | _              |                           |          | со                        |         | _                                                    |                           |          | OA                        |          |
|                                                                                                    | Adjustment<br>reason code | Amount     | Adjustment<br>reason code | Amount |                | Adjustment<br>reason code | Amount   | Adjustment<br>reason code | Amount  |                                                      | Adjustment<br>reason code | Amount   | Adjustment<br>reason code | Amount   |
|                                                                                                    | 2                         | \$ 23.03   |                           | \$     |                | 45                        | \$ 73.68 |                           | \$      |                                                      |                           | \$       |                           | \$       |
|                                                                                                    |                           | \$         |                           | \$     |                | 237                       | \$ 1.16  |                           | \$      |                                                      |                           | \$       |                           | \$       |
|                                                                                                    |                           | \$         |                           | \$     |                | 253                       | \$ 1.84  |                           | \$      |                                                      |                           | \$       |                           | \$       |
| l                                                                                                    | 2015-06-14 to             | 2015-06-14 | 1                         |        | 76856          | 32.00                     |          | 16.32 15.99               |         |                                                      |                           |          |                           |          |
|                                                                                                    |                           | PR         |                           |        |                |                           |          | CO                        |         |                                                      |                           |          | OA                        |          |
|                                                                                                    | Adjustment<br>reason code | Amount     | Adjustment<br>reason code | Amount |                | Adjustment<br>reason code | Amount   | Adjustment<br>reason code | Amount  |                                                      | Adjustment<br>reason code | Amount   | Adjustment<br>reason code | Amount   |
|                                                                                                    |                           | \$         |                           | \$     | 1              | 45                        | \$ 15.68 |                           | \$      |                                                      |                           | \$       |                           | \$       |
|                                                                                                    |                           | \$         |                           | \$     | ]              | 253                       | \$.33    |                           | \$      |                                                      |                           | \$       |                           | \$       |
|                                                                                                    |                           | \$         |                           | \$     | ]              |                           | \$       |                           | \$      |                                                      |                           | \$       |                           | \$       |
|                                                                                                    | Next Previous             |            |                           |        |                |                           |          |                           |         |                                                      |                           |          |                           |          |

(See appendix below for examples of where to find PR (Patient Responsibility) or CO (Contractual Obligation) on sample billing detail documents)

| **In the PR (Patient Responsibility) section, | - | MEDIC             | ARE INFO                   | RMATION FORM |                           |        |   |
|-----------------------------------------------|---|-------------------|----------------------------|--------------|---------------------------|--------|---|
| Aujustiment Reason Code I means Deductible    | r | vieuic            | are Date P                 |              | 1111)                     |        |   |
| and Code 2 means Co-Insurance**               | C | 06 /              | 16 / 20                    | 15           |                           |        |   |
|                                               | S | Service<br>Line # | DOS                        | From & To    | U                         | os     |   |
|                                               | 1 | 1                 | 2015-06-14 t               | o 2015-06-14 | 1                         |        | 7 |
|                                               |   |                   |                            | PR           |                           |        |   |
| SUBMIT ONLY THE NUMERIC                       |   |                   | Adjustment<br>reason code  | Amount       | Adjustment<br>reason code | Amount |   |
| VALUE OF THE ADJUSTMENT                       |   |                   | 2                          | \$ 23.03     |                           | \$     |   |
| REASON CODE. DO NOT INCLUDE                   |   |                   |                            | \$           |                           | \$     | 7 |
| PR, CO, OR OA.                                |   |                   |                            | \$           |                           | \$     |   |
| Correct: 45 or 237                            | 2 | 2                 | 2015-06-14 to 2015-06-14 1 |              |                           | 7      |   |
| Incorrect: CO-45 or CO-237                    |   |                   |                            | PR           |                           |        |   |
|                                               |   |                   | Adjustment<br>reason code  | Amount       | Adjustment<br>reason code | Amount |   |
|                                               |   |                   |                            | \$           |                           | \$     |   |
|                                               |   |                   |                            | \$           |                           | \$     |   |
|                                               |   |                   |                            | \$           |                           | \$     | 7 |
|                                               | E |                   |                            |              |                           |        |   |
|                                               |   |                   |                            |              |                           |        |   |

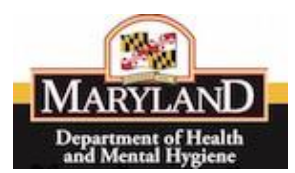

Below is an example of the information needed from the Medicare EOB and where to populate the information on the Medicare Information Form.

| Explanatio                   | n of Pay         | yment                                                                                                    |            |                |                                          |                          |             |
|------------------------------|------------------|----------------------------------------------------------------------------------------------------|------------|----------------|------------------------------------------|--------------------------|-------------|
| Claims: 1                    |                  |                                                                                                    |            |                |                                          |                          |             |
| (1)                          |                  |                                                                                                    |            |                |                                          |                          |             |
| Patient Name                 |                  |                                                                                                    |            | Patient ID     |                                          | Claim Status             | 19          |
| Subscriber Nan               | ne               |                                                                                                    |            | Payer Claim I  | D                                        | Claim Amount             | \$222.00    |
| Provider Name                |                  |                                                                                                    |            | Provider Clair | n ID                                     | Paid Amount              | \$106.28    |
| Claim Stateme                | nt               |                                                                                                    |            | Received Date  | e 08/20/2015                             | Pt Responsibility        | \$23.03     |
| Dates                        |                  |                                                                                                    |            | Outpatient     | MOA MA01                                 |                          |             |
|                              |                  |                                                                                                    |            | Adjudication   | MA18                                     |                          |             |
| Claim Status D<br>PROGRAM OF | escription<br>MD | : Processed as                                                                                                    | Primary, F | orwarded to Ad | ditional Payer(s). For                   | warded to :              |             |
| Serv Date                    | Units            | Serv Code                                                                                                    | Billed     | Paid           | Allowed Adjustments                      |                          |             |
| 06/14/2015 -<br>06/14/2015   | 1                | HC<99203                                                                                                    | \$190.00   | \$90.29        | \$115.16 CO-45: \$73.68<br>PR-2: \$23.03 | 3 , CO-237: \$1.16 , CO- | 253: \$1.84 |
|                              |                  | · .                                                                                                    | REM: N700  |                |                                          |                          |             |
| 06/14/2015 -                 | 1 H              | IC<87880 <qw< td=""><td>\$32.00</td><td>\$15.99</td><td>\$16.32 CO-45: \$15.68</td><td>, CO-253: \$0.33</td><td></td></qw<> | \$32.00    | \$15.99        | \$16.32 CO-45: \$15.68                   | , CO-253: \$0.33         |             |

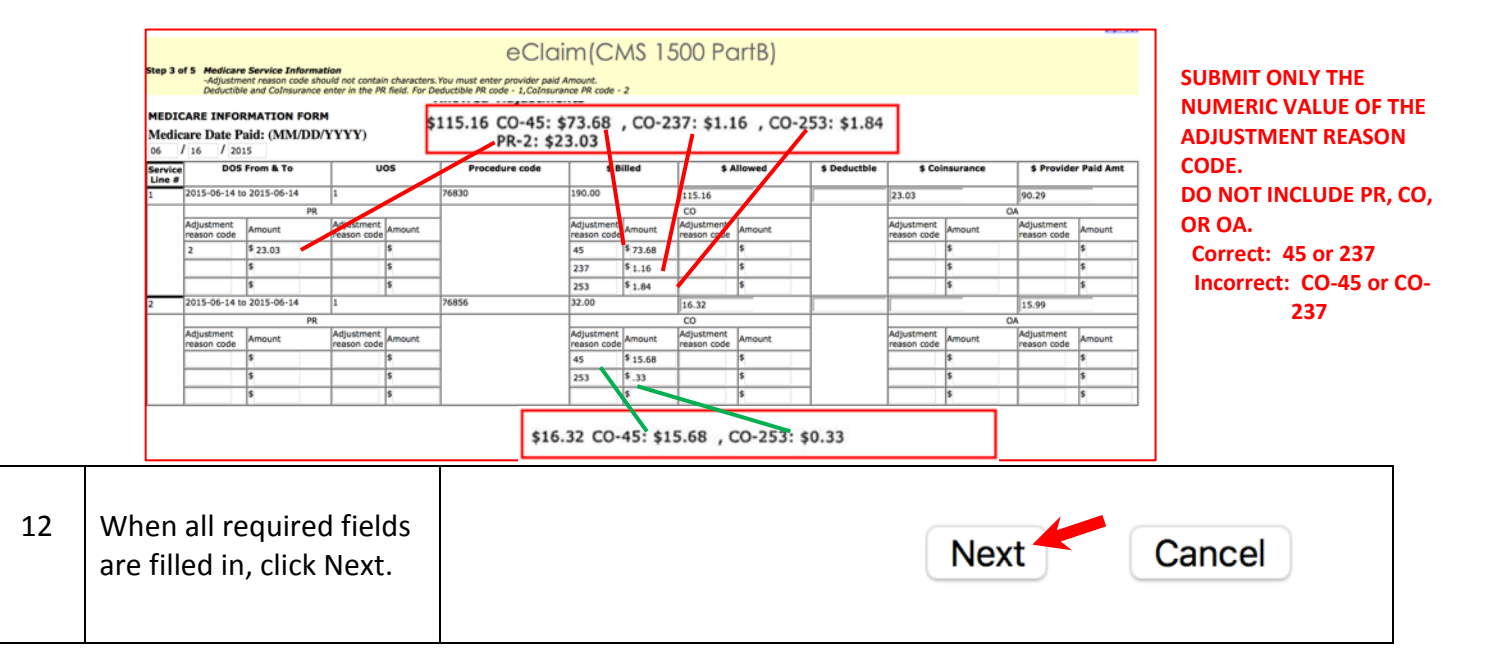

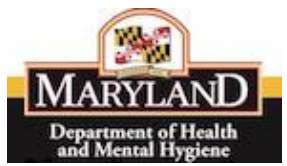

| 13  | Now you can upload                                                                                                    |                                                                                                    |
|-----|----------------------------------------------------------------------------------------------------|----------------------------------------------------------------------------------------------------|
|     | supporting Medicare<br>EOB documentation.<br>You can upload up to 5<br>attachments.                                                                                                    | Claim (CMS 1500 PartB)  Comments of the second second seco |
| 13a | <ul> <li>Uploading</li> <li>Requirements:</li> <li>At least one attachment<br/>must be uploaded.<br/>(Medicare EOB Report)</li> <li>Maximum of 5<br/>attachments</li> <li>File size maximum (5 MB<br/>each)</li> <li>Formats allowed – (.PDF,<br/>.Png, .jpg)</li> </ul> | Step 4 of 5 Uploading         Please upload the Medicare EOB.         At least one attachment is Required.         You may upload upto 5 attachments.         The maximum size of each attachment is 5 MB.         - if you uploaaded a wrong file, you can do it agin.         - or go back to the previous screen and do it agin.         - The following filetypes are allowed: PDF, Png, Jpg,         Select a file to upload:       Choose File         No file chosen         Select a file to upload:       Choose File         Select a file to upload:       Choose File         No file chosen         Select a file to upload:       Choose File         No file chosen         Select a file to upload:       Choose File         No file chosen         Select a file to upload:       Choose File         No file chosen         Select a file to upload:       Choose File         No file chosen         Select a file to upload:       Choose File         No file chosen         Select a file to upload:       Choose File         No file chosen         Select a file to upload:       Choose File         No file chosen                                                                                                    |
| 14  | Once files are chosen<br>and uploaded, review to<br>make sure all files are<br>loaded.                                                                                                    | Select a file to upload: Choose File ClaimPartBcounts.pdf<br>Select a file to upload: Choose File no file selected<br>Select a file to upload: Choose File no file selected<br>Select a file to upload: Choose File no file selected<br>Select a file to upload: Choose File no file selected<br>Select a file to upload: Choose File no file selected<br>Back cancel                                                                                                    |
| 15  | Click Upload to ensure<br>files are loaded and<br>connected to claim that<br>has been created.                                                                                                    | Upload<br>Back cancel                                                                                                    |

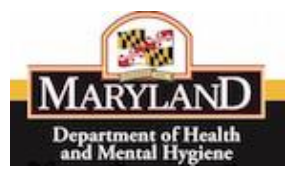

| 16 | Review the entire claim.   | eClaim(CMS 1500 Part8)                                                                                                    |
|----|----------------------------|----------------------------------------------------------------------------------------------------|
| 10 |                            | New of V 3 Administry     New of V 3 Administry of V 3 Administry of V 3 Admini            |
|    |                            | (Modern)         (Shellows)         (Shellows                                                                                                    |
|    |                            | DOMANT MARCART 7.         NO. 000000000000000000000000000000000000                                                                                                    |
|    |                            | Libe's waterington Ruys.         Bat'r         Libe's         Libe's waterington Ruys.           Dir         In waterington Ruys.         Dir         Dir                                                                                                    |
|    |                            | ALTIFACE NO ALTIFACE NO ALTIFA       |
|    |                            | 21203         418-555-1234         21203         418-555-1234           C(HeX) ROMARY Seed (Law Novel) (Hex), Real Principle         III. REALITY SECONDUCT (HEX), Research         III. REALITY SECONDUCT (HEX), Research                                                                                                    |
|    |                            | L TURN DARANDE VALLE (M. 1997) (M. 1997) (M. 1977) (M. 1977) (M. 1977) (M. 1977) (M. 1       |
|    |                            | k 4/0 ACD847 K4 4/0 K2 4/0 K2        |
|    |                            | 2 Statistical relations (see 1000)                                                                                                    |
|    |                            | Instance runs used on mouses water leader     Instance runs and provide statute statute statute statute     Instance runs and provide statute statute statute     Instance runs and provide statute statute     Instance runs and provide statute     Instance runs and provide statute     Instance             |
|    |                            | 13. ANTENT IS APPOLID REDVI EDUCTULE Ladvas to video and in the state of the failure to the state of the state of the stat       |
|    |                            | booker brief booker brief booker booker brief booker brief booker brief booker brief booker brief booker booker booker booker brief booker booker booker booker booker booker booker booker       |
|    |                            | 21 AME OF ADDRESS (0.176-82 AME) TO AME AME OF ADDRESS (0.176-82 AME) TO AME OF ADDRESS (0.176-82 AME) TO AME OF ADDRESS (0.176-82 A       |
|    |                            | In Self-line, Cute Mellenting (Inspected to McC)         Vit.         and         And Control of Mark         10                                                                                                    |
|    |                            | 1. DOUDDED DANTAR (OF LUXEE OR RUART Advance A. In surveys two letters (HD) II. REGISTERS ON RUART Advance A. In surveys two letters (HD) II. REGISTERS ON RUART Advance A. In surveys two letters (HD) II. REGISTERS ON RUART Advance A. In surveys two letters (HD) II. REGISTERS ON RUART Advance A. In surveys two letters (HD) II. REGISTERS ON RUART Advance A. In surveys two letters (HD) III. REGISTERS ON RUART Advance A. In surveys two letters (HD) III. REGISTERS ON RUART Advance A. IN SURVEY (HD) III. REGISTERS ON RUART Advance A.        |
|    |                            | A 244 8.250 C 760 D.                                                                                                    |
|    |                            | n n n n n n n n n n n n n n n n n n n                                                                                                    |
|    |                            | Non-metry         % (more thinking)         More thinking         More thinking         More thi                                                                                                    |
|    |                            |                                                                                                    |
|    |                            | SAL (art)() 07 (Strict)         Ant/ 07 (Strict)         D. Ant/ 07 (Strict)         D. Decoders         Control         Control         Control         Decoders         Decoders <thdecoders< th=""> <thdecoders< th=""> <thdecoders< th=""></thdecoders<></thdecoders<></thdecoders<>                                                                                                    |
|    |                            |                                                                                                    |
|    |                            |                                                                                                    |
|    |                            |                                                                                                    |
|    |                            | 3 PL/18/2015 [01/18/2015 ] 3.1 [ G0099 ] : : : A8   966.00 ] 3                                                                                                    |
|    |                            | .  01/15/2015  01/15/2015   31   34415   : : :   AAC   518.60   1                                                                                                    |
|    |                            | 2.102004; No 1.3 kurieta (j. 4.002 et al.) (j. 4.000 et al.) (j. 4.000 et al.) (j. 4       |
|    |                            | S122467         S0         FM         2000 (min)         FM         0.000 (min)         0.000 (min)                                                                                                    |
|    |                            | [ I work the the subserved in the version states in the Version states are index as index as        |
|    |                            | Matter 16/13/2016         Part         Part 16/13/2016         Part 16/13/2016         Part 16/13/2016                                                                                                    |
|    |                            | HEOLEARE SUMMARY FORM                                                                                                    |
|    |                            | Medicane Paid Date 3015-07-18<br>Berrine Lat # DOFrank To UOS Procedure & Billed I BAllowed S Deduction S Colonariance I Directure Paid Ant                                                                                                    |
|    |                            | 2015-01-15 1 0213 140.07 38.51 1 38.51                                                                                                    |
|    |                            | 60 00 0A                                                                                                    |
|    |                            | 2 2015-01-15 1 99670 200.00 99.00 99.00 99.00                                                                                                    |
|    |                            | 10 D D D D D D D D D D D D D D D D D D D                                                                                                    |
|    |                            | 2 2015-01-15 1 00009 P0.00 16.09 16.09 16.09                                                                                                    |
|    |                            | 227 11.54                                                                                                    |
|    |                            | 4 2015-01-15 [L ]24415 [D.0.0 ]D.0.0 [B.0.0 ]413 [B.0.0 ]<br>6 6 6 6 7 7 7 7 7 7 7 7 7 7 7 7 7 7 7 7                                                                                                    |
|    |                            | 212 11.80                                                                                                    |
|    |                            |                                                                                                    |
|    |                            | Claim files that are already uploaded for this source                                                                                                    |
|    |                            | Interview of the second second se                                                                                                    |
|    |                            | File Type File Size File Uploaded Date                                                                                                    |
|    |                            | International International Internatione Internatina International International International Internatio                              |
|    |                            |                                                                                                    |
|    |                            | Make Changes                                                                                                    |
|    | If you need to make any    | <b>X</b>                                                                                                    |
|    | ,                          |                                                                                                    |
|    | changes, click on the      |                                                                                                    |
|    |                            |                                                                                                    |
|    | Make Changes button        |                                                                                                    |
|    |                            |                                                                                                    |
|    | on the bottom right and    | Make Changes                                                                                                    |
|    |                            |                                                                                                    |
|    | follow the steps           |                                                                                                    |
|    | ionow the steps.           |                                                                                                    |
| 17 | Submit claim Make          |                                                                                                    |
| т, |                            | Electronic Signature                                                                                                    |
|    | sure you click the upper   | I agree to the terms set forth below:                                                                                                    |
|    | sure you click the upper   | <ul> <li>Computer All and Constrainty States and Constrainty States and Constrainty Sta</li></ul> |
|    | abook box bofore alighters | <ul> <li>I have read and understand all warnings, restrictions, information, policies, and general</li> </ul>                                                                                                    |
|    | CHECK DOX DEFORE CIICKING  | rules that are relevant to this electronic transaction. I am responsible for any                                                                                                    |
|    | Culture                    | misinformation or mistakes that are made.                                                                                                    |
|    | Submit.                    | <ul> <li>I understand that my electronic signature is as legally binding as my handwritten</li> </ul>                                                                                                    |
|    |                            | signature.                                                                                                    |
|    |                            | <ul> <li>I agree that the Departmental electronic signature, if any, is an original signature as<br/>leastly blocking as a beadwritten signature.</li> </ul>                                                                                                    |
|    |                            | legally binding as a handwritten sightfure.                                                                                                    |
|    |                            | <ul> <li>I drifting that the information I have provided in this electronic transaction is true and<br/>complete to the best of my knowledge and belief</li> </ul>                                                                                                    |
|    |                            | complete to the best of my knowledge and benefit                                                                                                    |
|    |                            | Submit Cancel                                                                                                    |
|    |                            |                                                                                                    |
|    |                            |                                                                                                    |
|    |                            |                                                                                                    |

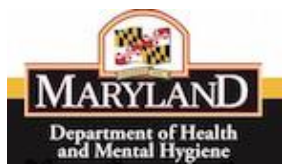

| 18  | Once submitted you will   |                                                                                                    |
|-----|---------------------------|----------------------------------------------------------------------------------------------------|
|     | see a Submission Date     | eClaim(CMS 1500 PartB)                                                                                                    |
|     | and Claim Number for      | Transaction Confirmation<br>Please print this page for your records.                                                                                                    |
|     | your records.             | CLAIM NUMBER: 162878000001                                                                                                    |
|     |                           | Submission Date: 10/13/2010                                                                                                    |
|     |                           |                                                                                                    |
| 18A | At the bottom of the      |                                                                                                    |
|     | submitted claim you       | Electronic Signature                                                                                                    |
|     | have the option to start  |                                                                                                    |
|     | a new claim, go to the    | <ul> <li>I have read and understand all warnings, restrictions, information, policies, and general rules<br/>that are relevant to this electronic transaction. I am responsible for any misinformation or<br/>misticing thet are relevant.</li> </ul>                                                                                                    |
|     | Claim Home page or        | <ul> <li>I understand that my electronic signature is as legally binding as my handwritten signature.</li> <li>I agree that the Departmental electronic signature, if any, is an original signature as legally</li> </ul>                                                                                                    |
|     | Services Home page.       | <ul> <li>I affirm that the information I have provided in this electronic transaction is true and complete<br/>to the best of my knowledge and belief.</li> </ul>                                                                                                    |
|     |                           | New Claim From This Location Claim Home Services Home                                                                                                    |
|     |                           |                                                                                                    |
| 10  | This is the officing (CMC |                                                                                                    |
| 19  | 1500 Part P) Homo page    | o Claim (OHC 1500 Darth)                                                                                                    |
|     | 1500 Part by home page.   | Before starting, please ensure that you have your claim and the Medicare IDDI/Remittance report to entries in all required claim data. In addition, have a soft copy of the Medicare IDDI/Remittance report is more in all required claim. As in addition, have a soft copy of the Medicare IDDI/Remittance report is more in all required claim. As in addition, have a soft copy of the Medicare IDDI/Remittance report is more in all required claim. Back is an addition, have a soft copy of the Medicare IDDI/Remittance report is more in all required claim. Back is and mate complete each claim submission.<br>2.B work is soft and are claim, closed provide and the Claim of 2 additionable. |
|     | If you wish to enter a    | Provider Name - PRESTON ST. MED. CTR.                                                                                                    |
|     | new claim click New       | Provider Base Number: 1234567 Provider Location: (BSD, BALTIMORE, MD 212300000)                                                                                                    |
|     | Claim and return to Step  | (See Ode)                                                                                                    |
|     | 6.                        |                                                                                                    |
|     |                           |                                                                                                    |
|     |                           | New Claim                                                                                                    |
|     |                           |                                                                                                    |
| *7a | Repeat patient            |                                                                                                    |
|     | submissions are           |                                                                                                    |
|     | simplified by entering    | Veg are correctly signed into     26025110001 tester diministrator     20105     2010                                                                                                    |
|     | the 11-digit recipient ID | CUICITING STOUCH CONTROL<br>Step 1 of 8 workshow to when the affect poly use the lookup function to autoff recipient information.<br>- If the patient is allowed in the table behave an allowed.                                                                                                    |
|     | in this box. Patient      | a.z A.Z 0.9 1 / 0 A / 0 A / 0 K Construction                                                                                                    |
|     | information will          | 11 digit Medical Assistance Number (MAID): 12345579900 Lanue                                                                                                    |
|     | automatically populate    | Recipient Lookup/Auto Fill Recipient Information                                                                                                    |
|     | in required fields.       | 11 digit Medical Assistance Number (MAID): 12345678900                                                                                                    |
|     |                           |                                                                                                    |

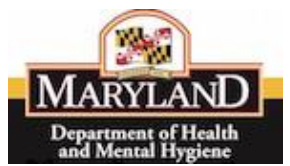

| *7b | A new claim is created<br>with the Patients<br>information filled in | Straj Lati Zentralizzation         Straj Lati Zentralizzation         Straj Lati Zentralizzation         Straj Lati Zentralizzation         Only the detection billing of the table before year adverse.                                                                                                    |
|-----|----------------------------------------------------------------------|----------------------------------------------------------------------------------------------------|
|     | (Step 1 of 5).                                                       | Prese verb formation further year solution that drive a verb formation further year solution that drive a verb formation for the solution of the solution of the solution |
|     | Begin new claim.                                                     | NUCLEM         NUCLEM         Description         Description         Descripion <thdescripion< th=""> <thdescrip< th=""></thdescrip<></thdescripion<>                                                                                                    |
|     |                                                                      | DF 0 ML         ML0000 (Journa for Line)         FF 0 ML         FF 0 ML         FF 0                                                                                                    |
|     |                                                                      | * Named VALC dati                                                                                                    |
|     |                                                                      | In the Unit of the Annual Device of the Unit of the Unitof the Unit of the Unit of the Unitor Onit of the Unitor Onitor O |

If you have any questions, email <u>mdh.eMedicaidMD@maryland.gov.</u>

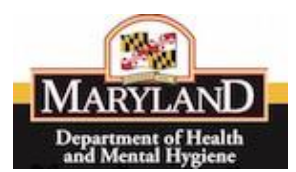

## APPENDIX EOB Reports

This shows examples of <u>Detailed</u> or <u>Summary</u> EOB reports you may receive. This will show how to fill in those fields from the information you receive on to the Medicare Information Form online.

\*\*If you receive summary EOB reports, you should request a detailed report from the entity which sends you those.

Claim Adjustment Group Codes

## PR = Patient Responsibility

CO = Contractual Obligation

### OA = Other Adjustments

|                           | PR     |                              |        |                              |        | со                        |        |                           | . OA   |                           |        |
|---------------------------|--------|------------------------------|--------|------------------------------|--------|---------------------------|--------|---------------------------|--------|---------------------------|--------|
| Adjustment<br>reason code | Amount | Adjustment<br>reason<br>code | Amount | Adjustment<br>reason<br>code | Amount | Adjustment<br>reason code | Amount | Adjustment<br>reason code | Amount | Adjustment<br>reason code | Amount |
|                           | \$     |                              | \$     |                              | \$     |                           | \$     |                           | \$     |                           | \$     |

## Detailed EOB Report Example #1

|                                              |                   |                    | E                   | PAGE #:            | 01/26/201                               | 6             |
|----------------------------------------------|-------------------|--------------------|---------------------|--------------------|-----------------------------------------|---------------|
| CHECK/EFT #: 883879752                       |                   |                    |                     |                    |                                         |               |
| REND-PROV SERV-DATE POS PD-PROC/MODS<br>RARC | PD-NOS<br>SUB-NOS | BILLED<br>SUB-PROC | ALLOWED<br>GRP/CARC | DEDUCT<br>CARC-AMT | COINS<br>ADJ-QTY                        | PROV-PD<br>BS |
| NAME:1 HIC:                                  | CNT: 4634         | 8227145            | ICN:191601          | 2094180 ASG:       | Y MOA:MA01                              | MA07          |
| 891857603 0102 010216 31 99308               | 1.000             | 77.31              | 76.39               | 0.00               | 15.28                                   | 58.69         |
| 1700 N701                                    |                   |                    | CO-237              | 2.14               | 0.0000000000000000000000000000000000000 |               |
| NTL #: S27145K49342K9                        |                   |                    | CO-253              | 1.20               |                                         |               |
| PT RESP 15.28 CARC 3.34                      | CLAIM TOTALS      | 77.31              | 76.39               | 0.00               | 15.28                                   | 58.69         |
| DJ TO TOTALS: PREV PD                        | INTEREST          | 0.00 LATE          | FILING CHARGE       | 0.00               | NET                                     | 58.69         |
| LAIM INFORMATION FORWARDED TO: MD DE         | P OF HEALTH & M   | ENTAL HYGIEN       |                     |                    |                                         |               |

#### CO/PR Codes: CO-237 (\$2.14), CO-253 (\$1.20) - Filled in below.

| Service<br>Line # | DOS                        | From & To | U                            | os     | Procedure code | \$ B                         | illed   | \$ A                      | llowed      | \$ Deductble | \$ Coinsurance            |        | \$ Provider               | r Paid Amt |
|-------------------|----------------------------|-----------|------------------------------|--------|----------------|------------------------------|---------|---------------------------|-------------|--------------|---------------------------|--------|---------------------------|------------|
| 1                 | 2015-05-05 to 2015-05-05 1 |           |                              | 94180  | \$77.31        |                              | 76.39   |                           | 76.39 15.28 |              | 15.28                     |        | 58.69                     |            |
|                   | PR                         |           |                              |        |                |                              |         | CO                        |             |              |                           | 0/     | 4                         |            |
|                   | Adjustment<br>reason code  |           | Adjustment<br>reason<br>code | Amount |                | Adjustment<br>reason<br>code | Amount  | Adjustment<br>reason code | Amount      |              | Adjustment<br>reason code | Amount | Adjustment<br>reason code | Amount     |
| 1                 | 2                          | \$ 15.28  |                              | \$     |                | 237                          | \$ 2.14 |                           | \$          |              |                           | \$     |                           | \$         |
|                   |                            | \$        |                              | \$     |                | 253                          | \$ 1.20 |                           | \$          |              |                           | \$     |                           | \$         |
|                   |                            | \$        |                              | \$     |                |                              | \$      |                           | \$          |              |                           | \$     |                           | \$         |

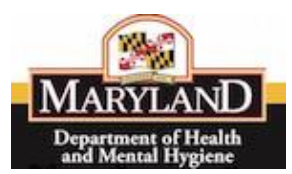

#### Example #2

| (1)                                                                     |                                         |                                                |                                                |                                                                    |                                                                                         |                                                 |                |
|-------------------------------------------------------------------------|-----------------------------------------|------------------------------------------------|------------------------------------------------|--------------------------------------------------------------------|-----------------------------------------------------------------------------------------|-------------------------------------------------|----------------|
| Patient Name                                                            |                                         |                                                |                                                | Patient ID                                                         |                                                                                         | Claim Status                                    | 19             |
| Subscriber Nar                                                          | me -                                    |                                                |                                                | Payer Claim ID                                                     | 1015232357610                                                                           | Claim Amount                                    | \$222.00       |
| Provider Name                                                           | 9                                       |                                                |                                                | Provider Claim ID                                                  | 615888                                                                                  | Paid Amount                                     | \$106.28       |
| Claim Stateme                                                           | ent                                     | -                                              |                                                | Received Date                                                      | 08/20/2015                                                                              | Pt Responsibility                               | \$23.03        |
| Dates                                                                   |                                         |                                                |                                                | Outpatient                                                         | MOA MA01                                                                                |                                                 |                |
|                                                                         |                                         |                                                |                                                |                                                                    |                                                                                         |                                                 |                |
|                                                                         |                                         | -                                              |                                                | Adjudication                                                       | MA18                                                                                    |                                                 |                |
| Claim Status D<br>PROGRAM OF<br>Serv Date                               | Description<br>F MD : 002<br>Units      | : Processed as<br>259<br>Serv Code             | Primary, Fo                                    | Adjudication<br>rwarded to Addition<br>Paid Allow                  | MA18<br>nal Payer(s). Forwa<br>wed Adjustments                                          | rded to : <b>KIDNEY</b>                         | DISEASE        |
| Claim Status D<br>PROGRAM OF<br>Serv Date<br>06/14/2015 -<br>06/14/2015 | Description<br>F MD : 002<br>Units<br>1 | : Processed as<br>259<br>Serv Code<br>HC<99203 | Primary, Fo<br>Billed<br>\$190.00              | Adjudication<br>rwarded to Addition<br>Paid Allov<br>\$90.29 \$115 | MA18<br>nal Payer(s). Forwa<br>wed Adjustments<br>.16 CO-45: \$73.68 ,<br>PR-2: \$23.03 | rded to : <b>KIDNEY</b><br>CO-237: \$1.16 , CO- | <b>DISEASE</b> |
| Claim Status D<br>PROGRAM OF<br>Serv Date<br>06/14/2015 -<br>06/14/2015 | Description<br>F MD : 002<br>Units<br>1 | : Processed as<br>259<br>Serv Code<br>HC<99203 | Primary, Fo<br>Billed<br>\$190.00<br>REM: N700 | Adjudication<br>rwarded to Additior<br>Paid Allov<br>\$90.29 \$115 | MA18<br>nal Payer(s). Forwa<br>wed Adjustments<br>.16 CO-45: \$73.68 ,<br>PR-2: \$23.03 | rded to : <b>KIDNEY</b><br>CO-237: \$1.16 , CO- | DISEASE        |

## CO/PR Codes: CO-45 (\$73.68), CO-237 (\$1.16), CO-253 (\$1.84), PR-2 (\$23.03)

CO/PR Codes: CO-45 (\$15.68), CO-253 (\$0.33) – Filled in below.

| <u> </u> | -                         |              |                              | <u>.</u> |                |                              | · ·      |                           |        |              |                           |          |                           |            |
|----------|---------------------------|--------------|------------------------------|----------|----------------|------------------------------|----------|---------------------------|--------|--------------|---------------------------|----------|---------------------------|------------|
| Service  | DOS                       | From & To    | <b>"</b>                     | os       | Procedure code | \$8                          | illed    | \$ A                      | llowed | \$ Deductble | \$ Coi                    | nsurance | \$ Provide                | r Paid Amt |
| Line #   |                           |              |                              |          |                |                              |          |                           |        |              |                           |          |                           |            |
| 1        | 2015-05-05 to             | 0 2015-05-05 | 1                            |          |                | 222                          | .00      | 131.49                    |        |              | 23.03                     |          | 106.28                    |            |
|          |                           | PR           |                              |          |                |                              |          | CO                        |        |              |                           | 0/       | Α                         |            |
|          | Adjustment<br>reason code | Amount       | Adjustment<br>reason<br>code | Amount   |                | Adjustment<br>reason<br>code | Amount   | Adjustment<br>reason code | Amount |              | Adjustment<br>reason code | Amount   | Adjustment<br>reason code | Amount     |
|          | 2                         | \$ 23.03     |                              | \$       |                | 45                           | \$ 73.68 |                           | \$     |              |                           | \$       |                           | \$         |
|          |                           | \$           |                              | \$       | ]              | 237                          | \$ 1.16  |                           | \$     |              |                           | \$       |                           | \$         |
|          |                           | \$           |                              | \$       |                | 253                          | \$ 1.84  |                           | \$     |              |                           | \$       |                           | \$         |
| 2        | 2015-05-05 to             | o 2015-05-05 | 1                            |          | 1              |                              |          |                           |        | [            |                           |          |                           |            |
|          |                           | PR           |                              |          |                |                              |          | CO                        |        |              |                           | 0/       | Α                         |            |
|          | Adjustment<br>reason code | Amount       | Adjustment<br>reason<br>code | Amount   |                | Adjustment<br>reason<br>code | Amount   | Adjustment<br>reason code | Amount |              | Adjustment<br>reason code | Amount   | Adjustment<br>reason code | Amount     |
|          |                           | \$           |                              | \$       |                | 45                           | \$ 15.68 |                           | \$     |              |                           | \$       |                           | \$         |
|          |                           | \$           |                              | \$       |                | 253                          | \$.33    |                           | \$     |              |                           | \$       |                           | \$         |
|          |                           | \$           |                              | \$       |                |                              | \$       |                           | \$     |              |                           | \$       |                           | \$         |
|          |                           |              | 1                            |          |                | -                            |          |                           |        |              |                           |          |                           |            |

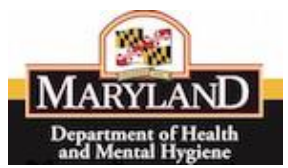

#### Example #3

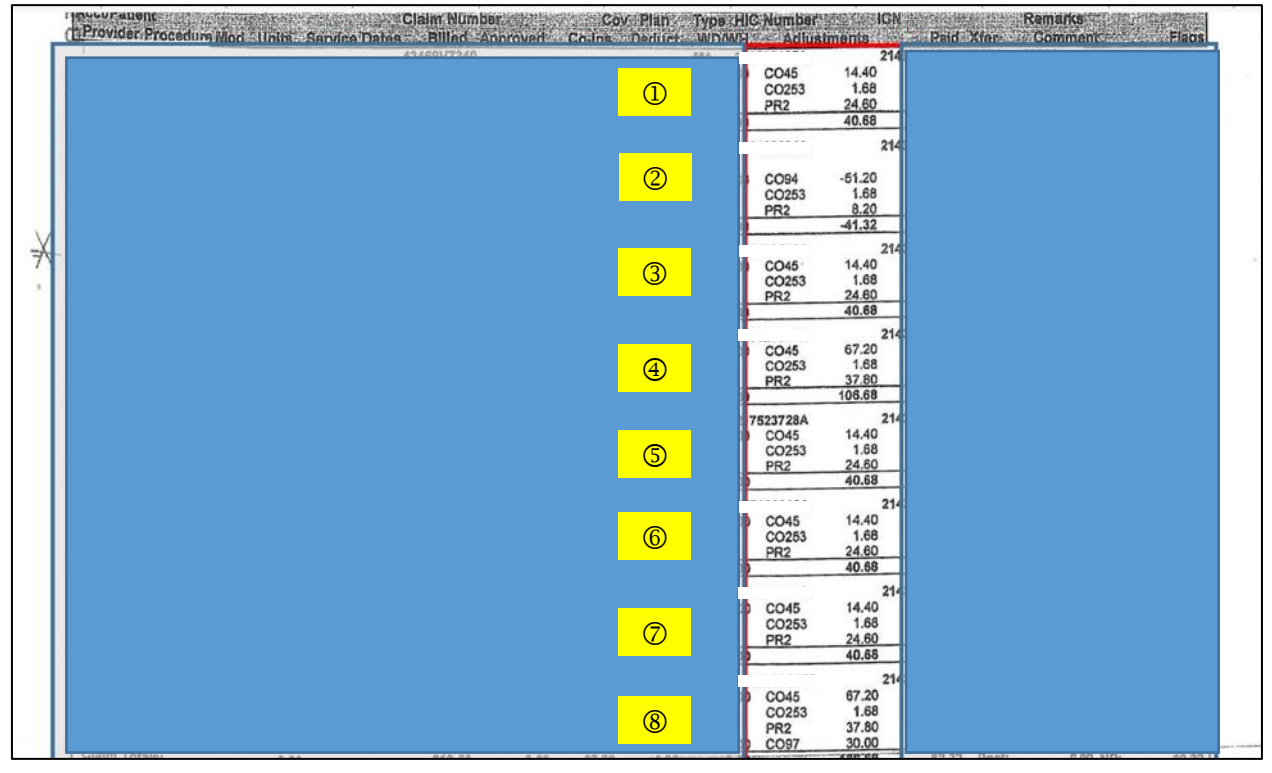

1 - CO/PR Codes: CO-45 (\$14.40), CO-253 (\$1.68), PR-2 (\$24.60) – Filled in below.

| Service<br>Line # | e DOS From & To UOS                          |          | os     | Procedure code | \$ Billed                    |        | \$ A                      | llowed | \$ Deductble | \$ Coi                    | nsurance | \$ Provider               | Paid Amt |    |
|-------------------|----------------------------------------------|----------|--------|----------------|------------------------------|--------|---------------------------|--------|--------------|---------------------------|----------|---------------------------|----------|----|
| 1                 | 2015-05-05 to 2015-05-05 1                   |          |        |                |                              |        |                           |        |              |                           |          |                           |          |    |
|                   | PR                                           |          |        |                |                              |        |                           | co     |              |                           |          | 0/                        | ι        |    |
|                   | Adjustment<br>reason code Amount code Amount |          | Amount |                | Adjustment<br>reason<br>code | Amount | Adjustment<br>reason code | Amount |              | Adjustment<br>reason code | Amount   | Adjustment<br>reason code | Amount   |    |
|                   | 2                                            | \$ 24.60 |        | \$             |                              | 45     | \$ 14.40                  |        | \$           |                           |          | \$                        |          | \$ |
|                   |                                              | \$       |        | \$             |                              | 253    | \$ 1.68                   |        | \$           |                           |          | \$                        |          | \$ |
|                   |                                              | \$       |        | \$             |                              |        | \$                        |        | \$           |                           |          | \$                        |          | \$ |

#### 2 - CO/PR Codes: CO-94 (-\$51.20), CO-253 (\$1.68), PR-2 (\$24.60) - Filled in below.

| Service<br>Line # | ce DOS From & To UOS                          |          | os     | Procedure code | \$ Billed                    |         | \$ Allowed                |        | \$ Deductble | \$ Coinsurance            |        | \$ Provider Paid          |        |    |
|-------------------|-----------------------------------------------|----------|--------|----------------|------------------------------|---------|---------------------------|--------|--------------|---------------------------|--------|---------------------------|--------|----|
| 1                 | 2015-05-05 to 2015-05-05 1                    |          |        |                | -                            |         |                           |        |              |                           |        |                           |        |    |
|                   | PR                                            |          |        |                |                              |         |                           | CO     |              |                           |        | 0/                        | λ      |    |
|                   | Adjustment reason code Amount code Adjustment |          | Amount |                | Adjustment<br>reason<br>code | Amount  | Adjustment<br>reason code | Amount |              | Adjustment<br>reason code | Amount | Adjustment<br>reason code | Amount |    |
|                   | 2                                             | \$ 24.60 |        | \$             |                              | 94      | \$ -51.20                 |        | \$           |                           |        | \$                        |        | \$ |
|                   | S                                             |          | \$     |                | 253                          | \$ 1.68 |                           | \$     |              |                           | \$     |                           | \$     |    |
|                   | \$                                            |          | \$     |                |                              | \$      |                           | \$     |              |                           | \$     |                           | \$     |    |

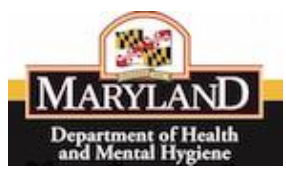

#### 3 - CO/PR Codes: CO-45 (\$14.40), CO-253 (\$1.68), PR-2 (\$24.60) – Filled in below.

| Servie | 005 From & To              |          | U                            | os     | Procedure code | \$ Billed                    |          | \$4                       | llowed | \$ Deductble | \$ Coi                    | nsurance | \$ Provide                | r Paid Amt |
|--------|----------------------------|----------|------------------------------|--------|----------------|------------------------------|----------|---------------------------|--------|--------------|---------------------------|----------|---------------------------|------------|
| 1      | 2015-05-05 to 2015-05-05 1 |          | 1                            |        |                | :                            |          |                           |        |              |                           |          |                           |            |
|        | PR                         |          |                              |        |                |                              | co       |                           |        |              | 0/                        | 1        |                           |            |
|        | Adjustment<br>reason code  |          | Adjustment<br>reason<br>code | Amount |                | Adjustment<br>reason<br>code | Amount   | Adjustment<br>reason code | Amount |              | Adjustment<br>reason code | Amount   | Adjustment<br>reason code | Amount     |
| 1      | 2                          | \$ 24.60 |                              | \$     |                | 45                           | \$ 14.40 |                           | \$     |              |                           | \$       |                           | \$         |
| 1      |                            | \$       |                              | \$     |                | 253                          | \$ 1.68  |                           | \$     |              |                           | \$       |                           | \$         |
|        |                            | \$       |                              | \$     |                |                              | \$       |                           | \$     |              |                           | \$       |                           | \$         |

#### 4 - CO/PR Codes: CO-45 (\$67.20), CO-253 (\$1.68), PR-2 (\$37.80) – Filled in below.

|                   | -                                |            |                              | • •    |                |                              | •••      |                           |        |              |                           |          |                           |            |
|-------------------|----------------------------------|------------|------------------------------|--------|----------------|------------------------------|----------|---------------------------|--------|--------------|---------------------------|----------|---------------------------|------------|
| Service<br>Line # | DOS                              | From & To  | U                            | os     | Procedure code | \$ B                         | illed    | \$4                       | llowed | \$ Deductble | \$ Coi                    | nsurance | \$ Provide                | r Paid Amt |
| 1                 | 2015-05-05 to                    | 2015-05-05 | 1                            |        |                |                              |          |                           |        |              |                           |          |                           |            |
|                   | PR                               |            |                              |        |                |                              | CO       |                           |        |              | 0/                        | 4        |                           |            |
|                   | Adjustment<br>reason code Amount |            | Adjustment<br>reason<br>code | Amount |                | Adjustment<br>reason<br>code | Amount   | Adjustment<br>reason code | Amount |              | Adjustment<br>reason code | Amount   | Adjustment<br>reason code | Amount     |
| 1                 | 2                                | \$ 37.80   |                              | \$     | ]              | 45                           | \$ 67.20 |                           | \$     |              |                           | \$       |                           | \$         |
|                   |                                  | \$         |                              | \$     | ]              | 253                          | \$ 1.68  |                           | \$     | 1            |                           | \$       |                           | \$         |
|                   |                                  | \$         |                              | \$     |                |                              | \$       |                           | \$     |              |                           | \$       |                           | \$         |
|                   |                                  |            | 1.                           |        |                |                              |          |                           |        |              |                           |          |                           |            |

#### 5 - CO/PR Codes: CO-45 (\$14.40), CO-253 (\$1.68), PR-2 (\$24.60) - Filled in below.

|         |                           |            |                              |        | ,,             |                              | <b>`</b> | ,,                        |        | ,            |                           |          |                           |            |
|---------|---------------------------|------------|------------------------------|--------|----------------|------------------------------|----------|---------------------------|--------|--------------|---------------------------|----------|---------------------------|------------|
| Service | DOS                       | From & To  | U                            | os     | Procedure code | \$ B                         | illed    | \$ A                      | llowed | \$ Deductble | \$ Coi                    | nsurance | \$ Provide                | r Paid Amt |
| 1       | 2015-05-05 to             | 2015-05-05 | 1                            |        |                |                              |          |                           |        |              |                           |          |                           |            |
|         |                           | PR         |                              |        |                |                              |          | co                        |        |              |                           | 0/       | 1                         |            |
|         | Adjustment<br>reason code | Amount     | Adjustment<br>reason<br>code | Amount |                | Adjustment<br>reason<br>code | Amount   | Adjustment<br>reason code | Amount |              | Adjustment<br>reason code | Amount   | Adjustment<br>reason code | Amount     |
|         | 2                         | \$ 24.60   |                              | \$     |                | 45                           | \$ 14.40 |                           | \$     |              |                           | \$       |                           | \$         |
|         |                           | \$         |                              | \$     |                | 253                          | \$ 1.68  |                           | \$     |              |                           | \$       |                           | \$         |
|         |                           | \$         |                              | \$     |                |                              | \$       |                           | \$     |              |                           | \$       |                           | \$         |

#### 6 - CO/PR Codes: CO-45 (\$14.40), CO-253 (\$1.68), PR-2 (\$24.60) - Filled in below.

| Service<br>Line # | DOS                       | From & To  | U                            | os     | Procedure code | \$ B                         | illed    | \$ A                      | llowed | \$ Deductble | \$ Coi                    | nsurance | \$ Provide                | r Paid Amt |
|-------------------|---------------------------|------------|------------------------------|--------|----------------|------------------------------|----------|---------------------------|--------|--------------|---------------------------|----------|---------------------------|------------|
| 1                 | 2015-05-05 to             | 2015-05-05 | 1                            |        |                |                              |          |                           |        |              |                           |          |                           |            |
|                   |                           | PR         |                              |        |                |                              |          | co                        |        |              |                           | 0/       | 1                         |            |
|                   | Adjustment<br>reason code | Amount     | Adjustment<br>reason<br>code | Amount |                | Adjustment<br>reason<br>code | Amount   | Adjustment<br>reason code | Amount |              | Adjustment<br>reason code | Amount   | Adjustment<br>reason code | Amount     |
| 1                 | 2                         | \$ 24.60   |                              | \$     |                | 45                           | \$ 14.40 |                           | \$     |              |                           | \$       |                           | \$         |
|                   |                           | \$         |                              | \$     |                | 253                          | \$ 1.68  |                           | \$     |              |                           | \$       |                           | \$         |
|                   |                           | \$         |                              | \$     |                |                              | \$       |                           | \$     |              |                           | \$       |                           | \$         |

#### 7 - CO/PR Codes: CO-45 (\$14.40), CO-253 (\$1.68), PR-2 (\$24.60) – Filled in below.

| Service<br>Line # | DOS                       | From & To  | U                            | os     | Procedure code | \$ B                         | illed    | \$ A                      | llowed | \$ Deductble | \$ Coi                    | nsurance | \$ Provide                | r Paid Amt |
|-------------------|---------------------------|------------|------------------------------|--------|----------------|------------------------------|----------|---------------------------|--------|--------------|---------------------------|----------|---------------------------|------------|
| 1                 | 2015-05-05 to             | 2015-05-05 | 1                            |        |                | 1                            |          |                           |        |              |                           |          |                           |            |
|                   |                           | PR         |                              |        |                |                              |          | co                        |        |              |                           | 0/       | 4                         |            |
|                   | Adjustment<br>reason code | Amount     | Adjustment<br>reason<br>code | Amount |                | Adjustment<br>reason<br>code | Amount   | Adjustment<br>reason code | Amount |              | Adjustment<br>reason code | Amount   | Adjustment<br>reason code | Amount     |
|                   | 2                         | \$ 24.60   |                              | \$     |                | 45                           | \$ 14.40 |                           | \$     |              |                           | \$       |                           | \$         |
|                   |                           | \$         |                              | \$     |                | 253                          | \$ 1.68  |                           | \$     |              |                           | \$       |                           | \$         |
| 1                 |                           | \$         |                              | \$     | 1              |                              | \$       |                           | \$     |              |                           | \$       |                           | \$         |

# 8 - CO/PR Codes: CO-45 (\$67.20), CO-253 (\$1.68), PR-2 (\$37.80), CO-92 (\$30.00) – Filled in below.

| Service<br>Line # | DOS                       | From & To  | U                            | os     | Procedure code | \$ B                         | illed    | \$ A                      | llowed | \$ Deductble | \$ Coi                    | nsurance | \$ Provider               | Paid Amt |
|-------------------|---------------------------|------------|------------------------------|--------|----------------|------------------------------|----------|---------------------------|--------|--------------|---------------------------|----------|---------------------------|----------|
| 1                 | 2015-05-05 to             | 2015-05-05 | 1                            |        |                | 1                            |          |                           |        |              |                           |          |                           |          |
|                   |                           | PR         |                              |        |                |                              |          | CO                        |        |              |                           | 0/       | ι                         |          |
|                   | Adjustment<br>reason code | Amount     | Adjustment<br>reason<br>code | Amount |                | Adjustment<br>reason<br>code | Amount   | Adjustment<br>reason code | Amount |              | Adjustment<br>reason code | Amount   | Adjustment<br>reason code | Amount   |
|                   | 2                         | \$ 37.80   |                              | \$     |                | 45                           | \$ 67.20 |                           | \$     |              |                           | \$       |                           | \$       |
|                   |                           | \$         |                              | \$     |                | 253                          | \$ 1.68  |                           | \$     |              |                           | \$       |                           | \$       |
|                   |                           | \$         |                              | \$     |                | 92                           | \$ 30.00 |                           | \$     |              |                           | \$       |                           | \$       |

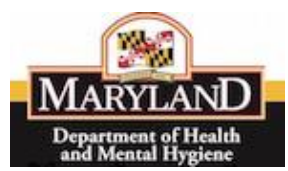

#### Example #4

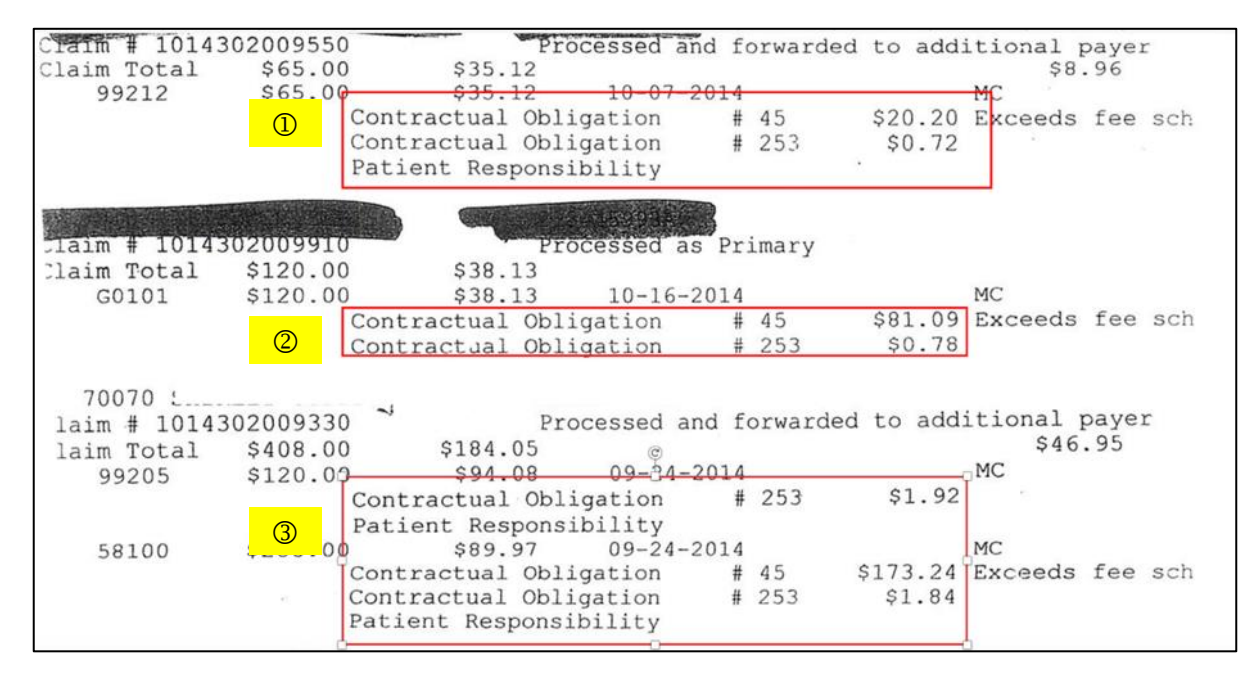

#### 1 – CO/PR Codes: CO-45 (\$20.20), CO-253 (\$0.72) – Filled in below.

| Ser | vice<br>e # | DOS                       | From & To  | U                            | os     | Procedure code | \$ B                         | illed    | \$ A                      | llowed | \$ Deductble | \$ Coi                    | nsurance | \$ Provide                | r Paid Amt |
|-----|-------------|---------------------------|------------|------------------------------|--------|----------------|------------------------------|----------|---------------------------|--------|--------------|---------------------------|----------|---------------------------|------------|
| 1   |             | 2015-05-05 to             | 2015-05-05 | 1                            |        |                | -<br>-                       |          |                           |        |              |                           |          |                           |            |
|     |             |                           | PR         |                              |        |                |                              |          | co                        |        |              |                           | 0/       | 4                         |            |
|     |             | Adjustment<br>reason code | Amount     | Adjustment<br>reason<br>code | Amount |                | Adjustment<br>reason<br>code | Amount   | Adjustment<br>reason code | Amount |              | Adjustment<br>reason code | Amount   | Adjustment<br>reason code | Amount     |
|     |             |                           | \$         |                              | \$     |                | 45                           | \$ 20.20 |                           | \$     |              |                           | \$       |                           | \$         |
|     |             |                           | 5          |                              | \$     | 1              | 253                          | \$.78    |                           | \$     | 1            |                           | \$       |                           | \$         |
|     |             |                           | \$         |                              | \$     | 1              |                              | \$       |                           | \$     |              |                           | \$       |                           | \$         |

#### 2 – CO/PR Codes: CO-45 (\$81.09), CO-253 (\$0.78) – Filled in below.

| Service | DOS                       | From & To  | U                            | os     | Procedure code | \$ B                         | illed    | \$ A                      | llowed | \$ Deductble | \$ Coi                    | nsurance | \$ Provide                | r Paid Amt |
|---------|---------------------------|------------|------------------------------|--------|----------------|------------------------------|----------|---------------------------|--------|--------------|---------------------------|----------|---------------------------|------------|
| 1       | 2015-05-05 to             | 2015-05-05 | 1                            |        |                | -                            |          |                           |        |              |                           |          | [                         |            |
|         |                           | PR         |                              |        |                |                              |          | CO                        |        |              |                           | 0/       | Α                         |            |
|         | Adjustment<br>reason code | Amount     | Adjustment<br>reason<br>code | Amount |                | Adjustment<br>reason<br>code | Amount   | Adjustment<br>reason code | Amount |              | Adjustment<br>reason code | Amount   | Adjustment<br>reason code | Amount     |
|         |                           | \$         |                              | \$     |                | 45                           | \$ 81.09 |                           | \$     |              |                           | \$       |                           | \$         |
|         |                           | \$         |                              | \$     |                | 253                          | \$.78    |                           | \$     |              |                           | \$       |                           | \$         |
|         |                           | \$         |                              | \$     |                |                              | \$       |                           | \$     |              |                           | \$       |                           | \$         |

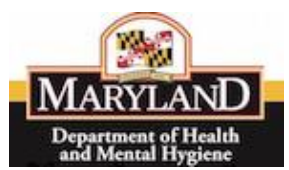

## 3 – CO/PR Codes: CO-253 (\$1.92) – Filled in below.

## CO/PR Codes: CO-45 (\$173.24), CO-253 (\$1.84) – Filled in below.

| Service<br>Line # | DOS                       | From & To  | U                            | 05     | Procedure code | \$8                          | illed     | 5 4                       | llowed | \$ Deductble | \$ Coi                    | nsurance | \$ Provide                | r Paid Amt |
|-------------------|---------------------------|------------|------------------------------|--------|----------------|------------------------------|-----------|---------------------------|--------|--------------|---------------------------|----------|---------------------------|------------|
| 1                 | 2015-05-05 to             | 2015-05-05 | 1                            |        |                |                              |           |                           |        |              |                           |          |                           |            |
|                   |                           | PR         |                              |        |                |                              |           | co                        |        |              |                           | 0/       | A.                        |            |
|                   | Adjustment<br>reason code | Amount     | Adjustment<br>reason<br>code | Amount |                | Adjustment<br>reason<br>code | Amount    | Adjustment<br>reason code | Amount |              | Adjustment<br>reason code | Amount   | Adjustment<br>reason code | Amount     |
|                   |                           | \$         |                              | \$     |                | 253                          | \$ 1.92   |                           | \$     |              |                           | \$       |                           | \$         |
|                   |                           | \$         |                              | 5      | 1              |                              | \$        |                           | \$     |              |                           | \$       |                           | \$         |
|                   |                           | \$         |                              | 5      | 1              |                              | \$        |                           | \$     | 1            |                           | \$       |                           | \$         |
| 2                 | 2015-05-05 to             | 2015-05-05 | 1                            |        | •              |                              |           |                           |        |              |                           |          |                           |            |
|                   |                           | PR         |                              |        | 1              |                              |           | CO                        |        |              |                           | 0/       | A.                        |            |
|                   | Adjustment<br>reason code | Amount     | Adjustment<br>reason<br>code | Amount |                | Adjustment<br>reason<br>code | Amount    | Adjustment<br>reason code | Amount |              | Adjustment<br>reason code | Amount   | Adjustment<br>reason code | Amount     |
|                   |                           | \$         |                              | 5      | 1              | 45                           | \$ 173.24 |                           | \$     |              |                           | \$       |                           | \$         |
|                   |                           | \$         |                              | \$     |                | 253                          | \$ 1.84   |                           | \$     |              |                           | \$       |                           | \$         |
|                   |                           | \$         |                              | \$     | 1              |                              | \$        |                           | \$     | 1            |                           | \$       |                           | \$         |
|                   |                           | 3017 07 07 |                              |        | 1              |                              |           |                           |        |              |                           |          |                           |            |

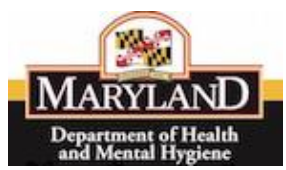

#1

# Medicare Part B Crossover Claim Submission User Guide

#### SUMMARY REPORT EXAMPLES

| PERF PROV     | SERV DATE   | POS | NOS | PROC MODS    | BILLED | ALLOWED | DEDUCT | COINS  | GRP/RC-AMT                     | PROV PD |
|---------------|-------------|-----|-----|--------------|--------|---------|--------|--------|--------------------------------|---------|
| NAME<br>ICN:2 |             |     |     | HIC:         | A      | CNT:    |        | 710013 |                                |         |
|               | 0403 040315 | 11  | 1   | 1.00 G0470   | 190.00 | 0.00    | 0.00   | 33.61  | 190.00<br>CO/45<br>CO/253 PR/2 | 131.76  |
|               | 0403 040315 | 11  | 1   | 1.00 90834   | 175.00 | 0.00    | 0.00   | 0.00   | 175.00<br>co/97                | 0.00    |
| PT RESP       | 33.61       |     |     | CLAIM TOTALS | 365.00 | 0.00    | 0.00   | 33.61  | 365.00                         | 131.76  |

For claims where the EOB summary does not include specific amounts for specific reason codes, enter 23 in the OA section for reason code and the amount (Billed – (Patient Responsibility (PR))-Provider Payment (PD). In this case \$190.00 - \$33.61 - \$131.76 = \$24.63

| Ser | vice<br>ne # | DOS                       | From & To  | U                            | os     | Procedure code | \$ B                         | illed  | \$ A                      | llowed | \$ Deductble | \$ Coir    | surance  | \$ Provide                | r Paid Amt |
|-----|--------------|---------------------------|------------|------------------------------|--------|----------------|------------------------------|--------|---------------------------|--------|--------------|------------|----------|---------------------------|------------|
| 1   |              | 2015-05-05 to             | 2015-05-05 | 1                            |        |                | -                            |        |                           |        |              |            |          |                           |            |
|     |              |                           | PR         |                              |        |                |                              |        | CO                        |        |              |            | 0/       | ι                         |            |
|     |              | Adjustment<br>reason code | Amount     | Adjustment<br>reason<br>code | Amount |                | Adjustment<br>reason<br>code | Amount | Adjustment<br>reason code | Amount |              | Adjustment | Amount   | Adjustment<br>reason code | Amount     |
|     |              |                           | \$         |                              | \$     |                |                              | \$     |                           | \$     |              | 23         | \$ 24.63 |                           | \$         |
|     |              |                           | \$         |                              | \$     |                |                              | \$     |                           | \$     | L            |            | \$       |                           | \$         |
|     |              |                           | \$         |                              | \$     |                |                              | \$     |                           | \$     |              |            | \$       |                           | \$         |

#2

| PT: SYE     |     |     | LOUI  | ISE  | HIC:    | 212360581D | ICN: 21 | 52790387 | 5307MDA AC | CCT: BON. | 179  | ASG  | Ŷ       |         |       |
|-------------|-----|-----|-------|------|---------|------------|---------|----------|------------|-----------|------|------|---------|---------|-------|
| MMDD-MMDDYY | POS | NOS | PROC  | MODS | BILLED  | ALLOWED    | DEDUCT  | COINSUR  | INTEREST   | OTHER     | PT : | PAID | ADJUST  | PROV PD | ACTS  |
| 0901-090115 | 65  | 1   | 90999 |      | 1500.00 | 231.12     | 0.00    | 46.22    | 0.00       | 0.00      |      | 0.00 | 1273.07 | 180.71  | C0118 |

Enter 23 in the OA section for reason code and the amount (Billed – (Patient Responsibility (PR))-Provider Payment (PD). In this case \$1500.00 - \$46.22 - \$180.71 = \$1273.07

| Service | DOS                       | From & To  | U                            | os     | Procedure code | \$ B                         | illed  | \$ A                      | llowed | \$ Deductble | \$ Coi                    | nsurance   | \$ Provide                | r Paid Amt |
|---------|---------------------------|------------|------------------------------|--------|----------------|------------------------------|--------|---------------------------|--------|--------------|---------------------------|------------|---------------------------|------------|
| 1       | 2015-05-05 to             | 2015-05-05 | 1                            |        |                | -                            |        |                           |        |              |                           |            |                           |            |
|         |                           | PR         |                              |        |                |                              |        | CO                        |        |              |                           | 0/         | 4                         |            |
|         | Adjustment<br>reason code | Amount     | Adjustment<br>reason<br>code | Amount |                | Adjustment<br>reason<br>code | Amount | Adjustment<br>reason code | Amount |              | Adjustment<br>reason code | Amount     | Adjustment<br>reason code | Amount     |
|         |                           | \$         |                              | \$     |                |                              | \$     |                           | \$     |              | 23                        | \$ 1273.07 |                           | \$         |
|         |                           | \$         |                              | \$     |                |                              | \$     |                           | \$     |              |                           | \$         |                           | \$         |
|         |                           | \$         |                              | \$     |                |                              | \$     |                           | \$     |              |                           | \$         |                           | \$         |